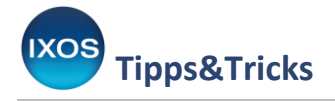

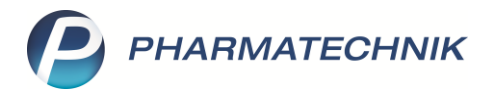

# Digitalisierung der NNF-Meldung für PKV-Rx-Packungen

Für jede abgegebene verschreibungspflichtige Packung (Rx) ist ein Betrag von 0,41 € an den Nacht- und Notdienstfonds (NNF) abzuführen. Dieser Betrag setzt sich zusammen aus:

- 0,21 € zur Finanzierung der Notdienstpauschale,
- 0,20 € zur Finanzierung pharmazeutischer Dienstleistungen (PDL).

Die rechtliche Grundlage hierfür bilden die §§ 18–20 des Apothekengesetzes (ApoG).

Die Anzahl der abgegebenen GKV-Rx-Packungen wird wie zuvor automatisch über Ihr Rechenzentrum an den NNF übermittelt und ist im packungsbezogenen Fixzuschlag enthalten.

PKV-Rx-Packungen (Privat- oder Selbstzahlerrezepte) mussten bisher monatlich per bedrucktem Sonderbeleg ("Selbsterklärung") gemeldet werden. Dieses Verfahren wird ab Juli 2025 durch eine digitale Lösung ersetzt.

IXOS stellt hierfür eine zuverlässige und komfortable Lösung zur Verfügung, die für Sie die digitale Übermittlung **automatisch** durchführt und den Prozess somit vereinfacht. Im Modul **E-Health** ist **ab August 2025** die Kontrolle der übermittelten Daten möglich.

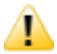

Bitte nutzen Sie jetzt die **letzte Gelegenheit bis 28.07.2025**, um **noch fehlende Sonderbelege des letzten Quartals zu bedrucken**, falls dies bisher noch nicht erfolgt ist!

#### Ablauf

Zum Monatswechsel wird automatisch ein elektronischer Datensatz erstellt, der aus einem Verordnungs-, Abgabe- und Quittungsdatensatz besteht. Dies findet erstmalig automatisch in der Nacht vom 31.07. zum 01.08.2025 für die Daten des Monats Juli statt.

Dieser Datensatz wird anschließend an das in IXOS hinterlegte Rechenzentrum übermittelt, das wie bisher die weitere Abrechnung übernimmt. Eine Kontrolle ist **ab August 2025** jederzeit über das E-Health-Modul möglich.

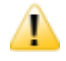

Die Datenübertragung erfolgt automatisch für alle in IXOS hinterlegten IK-Nummern. Hierfür müssen **alle IK-Nummern Ihrem Rechenzentrum gemeldet** sein.

Bitte kümmern Sie sich bei Bedarf **jetzt** um die Weitergabe an das Rechenzentrum. Falls Sie zum Monatswechsel nicht alle IK-Nummern gemeldet haben, werden Sie wenige Tage später eine Aufgabe erhalten, in der Sie erneut dazu aufgefordert werden. IXOS wiederholt nicht erfolgreiche Übertragungen über das gesamte Quartal hinweg. Eine Kontrolle ist über das E-Health Modul möglich.

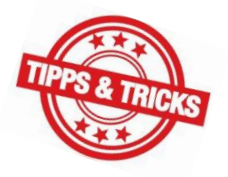

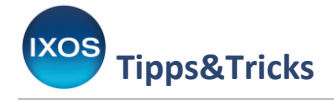

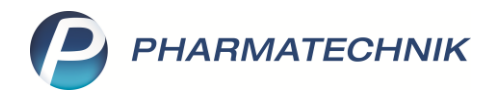

## IXOS-Aufgabe bei Handlungsbedarf

Damit Sie die Übermittlung der Sonderbelege nicht manuell überwachen müssen, wird bei Handlungsbedarf automatisch eine **Aufgabe** für Sie erstellt.

Falls eine solche Aufgabe Sie auf Rückmeldungen des Rechenzentrums aufmerksam macht, setzen Sie sich bitte mit diesem in Verbindung, um die korrekte Übermittlung für diese und weitere Belege zu gewährleisten.

Falls der Fehler auf einer anderen Ursache beruht, werden Sie aufgefordert, Kontakt mit dem Pharmatechnik-Support aufzunehmen. Anschließend wird automatisch versucht, die fehlenden Belege erneut zu übertragen. Dies können Sie jederzeit im E-Health-Modul kontrollieren.

Nachträgliche Änderungen und Nachmeldungen sind nur über das NNF-Portal möglich. Dies kann nicht mehr monatlich, sondern nur noch quartalsweise erfolgen, und zwar für 28 Tage nach Quartalsende.

Beispiel: Meldungen aus den Monaten Juli, August und September können im Zeitraum vom 1. Bis 28. Oktober im NNF-Portal nachgetragen oder korrigiert werden.

Da Nachmeldungen nun quartalsweise durchgeführt werden müssen, wird in diesen Fällen eine weitere IXOS-Aufgabe **nach dem Quartalswechsel erstellt**, um Sie auf Handlungsbedarf hinzuweisen.

Wenn keine Packungsmeldung an den NNF erfolgt, kommt es zu **kostenpflichtigen Schätzungen**! Nehmen Sie daher die automatisch erstellte IXOS-Aufgabe ernst und kümmern Sie sich, wenn erforderlich, um die nachträgliche Übermittlung über das NNF-Portal.

### Darstellung der NNF-Übermittlung

Wenn Sie den Sendungsstatus einsehen möchten, können Sie dies **ab August** im Modul **E-Health** (Menü **Beratung**) tun.

Auf der Seite **Konfiguration** beim Punkt **letzte PKV-Rx Meldungen an NNF** erhalten Sie Informationen zu den Übermittlungen der letzten drei Monate.

| I-Health           |                                                                                                    |                                                                                                    | AA    | Þ      | 8     |       | ? | C | 4 | × |
|--------------------|----------------------------------------------------------------------------------------------------|----------------------------------------------------------------------------------------------------|-------|--------|-------|-------|---|---|---|---|
| Konfiguration      | Konfiguration                                                                                                    |                                                                                                    |       |        |       |       |   |   |   |   |
| <u>P</u> rotokolle | Konnektor                                                                                                    |                                                                                                    |       |        |       |       |   |   |   |   |
| [XOS.Routing       | Konnektor Status<br>Telematik-Infrastruktur Status<br>Mandant / System-Identifikation<br>Konnektor IP / Typ:<br>Telematik-ID:<br>Ablaufdatum:<br>SMC-B Status:<br>letzte NNF TI-Meldung:<br>letzte NNF PKV-Rx-Meldungen:<br>IXOS.Routing: | Verbindung zum Konnektor hergestellt<br>Verbindung zur Telematik-Infrastruktur hergestellt<br>/ SRV001.intern_dev2028.apo.service-pt.de<br>/ Pharmatechnik interner Konnektor für ERezept<br>SMC-B: 08.07.2026<br>Verifiziert<br>08.07.2025 (ePA 3.0 fähig, KIM-Adresse gemeldet)<br>PKV-Meldung für Monat 05/2025 noch nicht an Ihr R<br>0 Kooperationsapotheken | echen | zentru | um ge | sende | t |   |   |   |

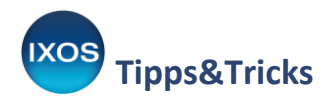

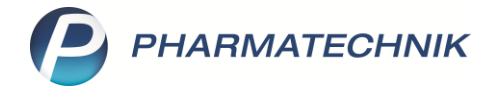

| 🥩 E-Health            |                                                                                                    | A 岱 브 및 ? @ 형 ×                                                                                                    |  |  |  |  |  |  |  |  |  |
|-----------------------|----------------------------------------------------------------------------------------------------|----------------------------------------------------------------------------------------------------|--|--|--|--|--|--|--|--|--|
| <u>K</u> onfiguration | Konfiguration                                                                                                    |                                                                                                    |  |  |  |  |  |  |  |  |  |
| Protokolle            | Konnektor                                                                                                    |                                                                                                    |  |  |  |  |  |  |  |  |  |
| IXOS.Routing          | Konnektor Status<br>Telematik-Infrastruktur Status<br>Mandant / System-Identifikation<br>Konnektor IP / Typ:<br>Telematik-ID:<br>Ablaufdatum:<br>SMC-B Status:<br>Ietzte NNF TI-Meldung: | Verbindung zum Konnektor hergestellt<br>Verbindung zur Telematik-Infrastruktur hergestellt<br>1010101 / SRV001.intern_dev2041.apo.service-pt.de<br>192.168.11.176 / secunet Security Networks AG Konnektor 5.61.0<br>3-SMC-B-Testkarte883110000153597<br>SMC-B: 29.10.2028<br>gSMC-KT: 06.08.2029<br>Verifiziert<br>15.05.2024 (ePA 3.0 fähig, KIM-Adresse nicht gemeldet) |  |  |  |  |  |  |  |  |  |
|                       | letzte NNF PKV-Rx-Meldungen: übermittelt in den letzten 3 Monaten:<br>Monat: 06/2025, IK: 309990041, Packungen: 0                                                                        |                                                                                                    |  |  |  |  |  |  |  |  |  |
|                       | Authentifizierung:<br>IXOS.Routing:                                                                                                    | Zertifikatsbasierte Client-Authentisierung<br>0 Kooperationsapotheken                                                                                                    |  |  |  |  |  |  |  |  |  |

Beispiele: NNF PKV-Rx-Meldungen im E-Health-Modul

Zusätzlich finden Sie im **E-Health-Modul** im Bereich **Protokolle** eine vollständige Anzeige. Die neue Filterfunktion **Herkunft: NNF** oben rechts erleichtert die gezielte Suche.

Neben der gemeldeten IK-Nummer, der Anzahl der gemeldeten PKV-Rx-Packungen und dem jeweiligen Monat sehen Sie dort die Rückmeldung Ihres Rechenzentrums. Einige dieser Informationen erscheinen direkt in der Übersicht, weitere Details finden Sie durch einen Klick auf den jeweiligen Eintrag.

Bei aufgetretenen Fehlern ist der Protokolleintrag mit einem 😑 roten Symbol markiert. Bei erfolgreicher Übertragung erscheint ein 🔗 grünes Häkchen.

| Konfiguration | Protokoll           | von 09.07.2025 • bis 09.07.2025 • | Kategorie Alle | lle • Herkunft NNF • 🔍 |                |  |  |  |
|---------------|---------------------|-----------------------------------|----------------|------------------------|----------------|--|--|--|
| Protokolle    | Datum               | Bezeichnung                       | Herkunft       | APL/KT                 | Bediener       |  |  |  |
| IXOS.Routing  | 09.07.25<br>09:25   | TI-Pauschale Erfolgreich          | NNF            | APL002                 | Barbour, Helga |  |  |  |
|               | 09.07.25<br>09:24   | NNF Beleg 06.25 nicht erfolgreich | NNF            | APL000                 | System         |  |  |  |
|               | ○ 09.07.25<br>08:47 | NNF-Druck 03.2025                 | NNF            | APL104                 | Barbour, Helga |  |  |  |
|               | 09.07.25            | NNF-Druck 02.2025                 | NNF            | APL104                 | Barbour, Helga |  |  |  |
|               | 09.07.25            | NNF-Druck 01.2025                 | NNF            | APL104                 | Barbour, Helga |  |  |  |

Die Druckhistorie der NNF-Sonderbelege wird ebenfalls in den Protokollen aufgelistet. Ein Nachdruck ist nicht möglich, da zum Zeitpunkt der Aktivierung die Nachmeldefrist für Papierbelege seitens des NNF bereits abgelaufen ist.

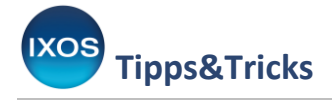

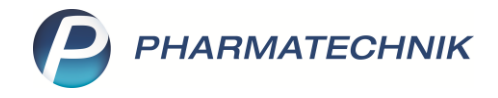

## Auswertung meldepflichtiger Packungen mittels Reports

Neben der Anzeige im E-Health-Modul können Sie die Anzahl der PKV-Rx-Packungen weiterhin im Modul **Reports** auswerten.

Gehen Sie dazu wie folgt vor:

- Öffnen Sie im Menü **Büro** das Modul **Reports**.
- Wählen Sie die Ergebniskategorie Verkäufe.
- Unter den vordefinierten Abfragen auf der linken Seite finden Sie im Bereich Umsatz- und Rohertragsanalysen die Beiträge zum Nacht- und Notdienstfonds (NNF).

In der zusammenfassenden Zeile ganz unten sehen Sie in der Spalte **Absatz** die Summe der abgegebenen Packungen für den mittels Filter ausgewählten Zeitraum.

Achten Sie darauf, die Verkaufsart nicht zu verändern, um die korrekte Anzahl der PKV- und Selbstzahler-Packungen angezeigt zu bekommen.

| I Reports                                       |                               |                           |              |                                      |               |               |                    |                            |                         |                              |             |                         |
|-------------------------------------------------|-------------------------------|---------------------------|--------------|--------------------------------------|---------------|---------------|--------------------|----------------------------|-------------------------|------------------------------|-------------|-------------------------|
| MAR Oberricht Deiter eine Machter               | ad Mandalana I.               |                           |              |                                      |               |               |                    |                            |                         |                              |             |                         |
| MMR-Obersicht Belträge zum Nacht- un            | na ivotalenst +               |                           |              |                                      |               |               |                    |                            |                         |                              |             |                         |
| Artikel Kunden Mitarbeiter                      | Lieferanten Anbi              | eter Wareneingän          | ge Gutsci    | hriften Verkäufe Apoth               | eken/Filialen |               |                    |                            |                         |                              |             |                         |
|                                                 |                               | b i                       |              |                                      |               |               |                    |                            |                         |                              |             |                         |
| Suchen                                          | Mithilfe dieser Abfrage könne | en Sie die Beiträge zum N | Nacht- und N | lotdienstfonds ermitteln. Bitte wähl | en Sie die Ve | rkaufsart (Se | lbsterklärung: Rez | eptverkauf-Grün und -Priva | t; Meldung des RZ: Reze | ptverkauf-GKV) und nutzen ir | n der Por   | sitionsansicht die Sumr |
| Vordefinierte Abfragen                          | Abrechnungsmonat Vo           | r genau 1 Monaten         | (Apr. 202    | 5)                                   |               |               |                    |                            |                         |                              |             |                         |
| <ul> <li>Abschreibung</li> </ul>                | Verkaufsart En                | tspricht Rezeptverk       | auf-Grün, I  | Rezeptverkauf-Privat                 |               |               |                    |                            |                         |                              |             |                         |
| <ul> <li>Aufträge zu Heim</li> </ul>            |                               |                           |              |                                      |               |               |                    |                            | =                       |                              |             |                         |
| <ul> <li>Erweiterte Vorgangssuche</li> </ul>    | Datum ▲                       | Belegnummer P             | ZN A         | Artikelbezeichnung                   | DAR           | Einheit       | Absatz [Pos.]      | VK-Art                     | NDF-Beitrag[Pos]        | Ph.DL-Beitrag [Pos] Ap       | <i>i</i> 0. | Name                    |
| <ul> <li>Kundenbezogene Auswertungen</li> </ul> | 01.04.2025 11:15              | 5 1101162258 09           | 9676408 X    | arelto 2.5mg                         | FIA           | 1X196 St      | 1                  | Rezeptverkaut-Privat       | 0,21€                   | 0,20€                        | IA          | lal Apotheke            |
| <ul> <li>Umsatz-/Rohertragsanalysen</li> </ul>  | 03.04.2025 13:40              | 1101162270 09             | 9676408 X    | arelto 2.5mg                         | FIA           | 1X196 St      | -1                 | Rezeptverkaut-Privat       | -0,21€                  | -0,20€                       | IA          | lal Apotheke            |
| Beiträge zum Nacht- und                         | 03.04.2025 13:40              | 1101162270 09             | 9676408 X    | arelto 2.5mg                         | FTA           | 1X196 St      | 1                  | Rezeptverkauf-Privat       | 0,21€                   | 0,20€                        | IA          | Tal Apotheke            |
| Notalenstronas (NNF)                            | 04.04.2025 13:0/              | 1390/1 09                 | 9676408 X    | arelto 2.5mg                         | FIA           | 1X196 St      | 1                  | Rezeptverkaut-Privat       | 0,21€                   | 0,20€                        | IA          | lal Apotheke            |
| Pflegehilfsmittelversorgung nach                | 04.04.2025 13:17              | 1101162274 09             | 9676408 X    | arelto 2.5mg                         | FTA           | 1X196 St      | -1                 | Rezeptverkauf-Privat       | -0,21€                  | -0,20€                       | TA          | Tal Apotheke            |
| Kunde                                           | 04.04.2025 13:1/              | 1101162274 09             | 9676408 X    | arelto 2.5mg                         | FIA           | 1X196 St      | 1                  | Rezeptverkaut-Privat       | 0,21€                   | 0,20€                        | IA          | lal Apotheke            |
| Umsätze nach Ärzten                             | 04.04.2025 13:38              | 3 1101162283 04           | 1315083 E    | ferox 75                             | TAB           | 100 St        | 1                  | Rezeptverkauf-Privat       | 0,21€                   | 0,20€                        | TA          | Tal Apotheke            |
| Umsätze nach Familien                           | 04.04.2025 13:39              | 1101162284 04             | 4315083 EI   | terox /5                             | IAB           | 100 St        | 5                  | Rezeptverkaut-Privat       | 1,05€                   | 1,00€                        | IA          | lal Apotheke            |
| Umsätze nach Mehrwertsteuer                     | 04.04.2025 13:42              | 2 1101162285 04           | 1315083 Et   | ferox 75                             | TAB           | 100 St        | -5                 | Rezeptverkauf-Privat       | -1,05€                  | -1,00€                       | TA          | Tal Apotheke            |
| Umsätze nach PLZ                                | 08.04.2025 14:22              | 2 1101162295 09           | 9676408 X    | arelto 2.5mg                         | FTA           | 1X196 St      | 1                  | Rezeptverkauf-Privat       | 0,21€                   | 0,20€                        | TA          | Tal Apotheke            |
| Umsatze/Rohertrage gesamt                       | 08.04.2025 14:27              | 1396/1 09                 | 9676408 X    | arelto 2.5mg                         | FTA           | 1X196 St      | 1                  | Rezeptverkauf-Privat       | 0,21€                   | 0,20€                        | TA          | Tal Apotheke            |
| <ul> <li>Verkaufsstatistik</li> </ul>           | 08.04.2025 14:28              | 3 1101162296 09           | 9676408 X    | arelto 2.5mg                         | FTA           | 1X196 St      | -1                 | Rezeptverkauf-Privat       | -0,21€                  | -0,20€                       | TA          | Tal Apotheke            |
|                                                 | 08.04.2025 14:28              | 3 1101162296 09           | 9676408 X    | arelto 2.5mg                         | FTA           | 1X196 St      | 1                  | Rezeptverkauf-Privat       | 0,21€                   | 0,20€                        | TA          | Tal Apotheke            |
|                                                 | 14.04.2025 12:08              | 3 1101162346 04           | 1382642 A    | mlodipin Besilat ABZ 5mg             | TAB           | 100 St        | 1                  | Rezeptverkauf-Privat       | 0,21€                   | 0,20€                        | TA          | Tal Apotheke            |
|                                                 | 14.04.2025 15:48              | 3 1101162347 11           | 1279873 Li   | inezolid 1A Pharma 600mg             | FTA           | 30 St         | 1                  | Rezeptverkauf-Privat       | 0,21€                   | 0,20€                        | TA          | Tal Apotheke            |
|                                                 | 14.04.2025 15:48              | 3 1101162347 00           | 0225437 A    | arane N                              | DOS           | 10 ml         | 1                  | Rezeptverkauf-Privat       | 0,21€                   | 0,20€                        | TA          | Tal Apotheke            |
|                                                 | 19.04.2025 12:30              | 1101162359 05             | 5391732 B    | isoprolol 1A Pharma 2.5mg            | FTA           | 100 St        | 1                  | Rezeptverkauf-Privat       | 0,21€                   | 0,20€                        | TA          | Tal Apotheke            |
|                                                 | 22.04.2025 15:45              | 5 1101162363 00           | 0225696 O    | meprazol Stada 40mg                  | HKM           | 60 St         | 1                  | Rezeptverkauf-Privat       | 0,21€                   | 0,20€                        | TA          | Tal Apotheke            |
|                                                 | 22.04.2025 15:45              | 5 1101162363 06           | 5877193 V    | oltaren Resinat                      | HKP           | 50 St         | 1                  | Rezeptverkauf-Privat       | 0,21€                   | 0,20€                        | TA          | Tal Apotheke            |
|                                                 | 22.04.2025 15:46              | 5 1101162364 02           | 2160179 C    | italich 40mg Filmtabl                | FTA           |               | 1                  | Rezeptverkauf-Privat       | 0,21€                   | 0,20€                        | TA          | Tal Apotheke            |
|                                                 | 22.04.2025 15:48              | 1101162366 06             | 5497941 H    | lalcion 0.25mg Tabletten             | TAB           | 20 St         | 1                  | Rezeptverkauf-Privat       | 0,21€                   | 0,20€                        | TA          | Tal Apotheke            |
|                                                 | 22.04.2025 15:50              | 1101162367 05             | 5046900 P    | antoprazol 1A Pharma 20mg            | TMR           | 30 St         | 1                  | Rezeptverkauf-Privat       | 0,21€                   | 0,20€                        | TA          | Tal Apotheke            |
|                                                 | 22.04.2025 15:51              | 1101162368 01             | 1437561 La   | anitop                               | TAB           | 100 St        | 1                  | Rezeptverkauf-Privat       | 0,21€                   | 0,20€                        | TA          | Tal Apotheke            |
|                                                 |                               |                           |              |                                      |               |               |                    | _                          |                         |                              |             |                         |
|                                                 | -                             | Ψ                         | Ŧ            | Ŧ                                    | Ŧ             | Ψ.            | Σ15 🔻              | •                          | Σ3,15€ ▼                | Σ 3,00€ ▼                    | Ŧ           | Ŧ                       |

Beispiel: Im ausgewählten Zeitraum Mai 2025 wurden 15 PKV-Rx-Packungen abgegeben.